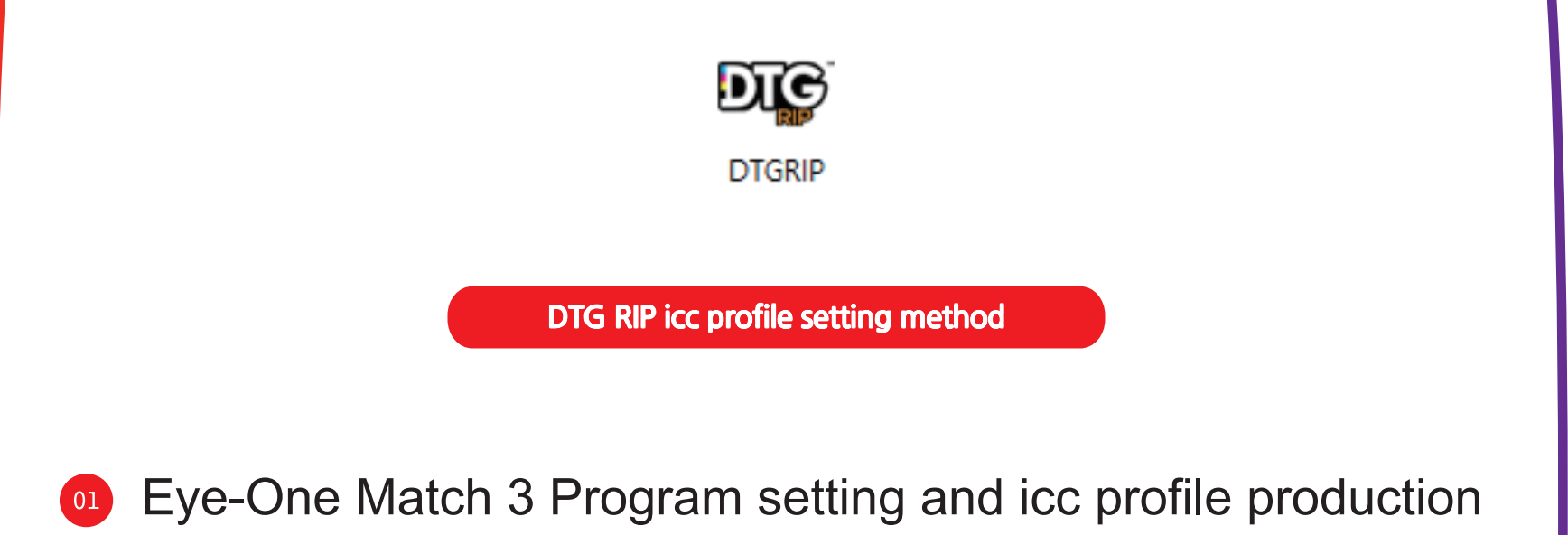

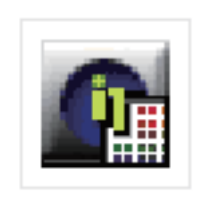

Eye-One Match 3

After running the program, set it to printer mode

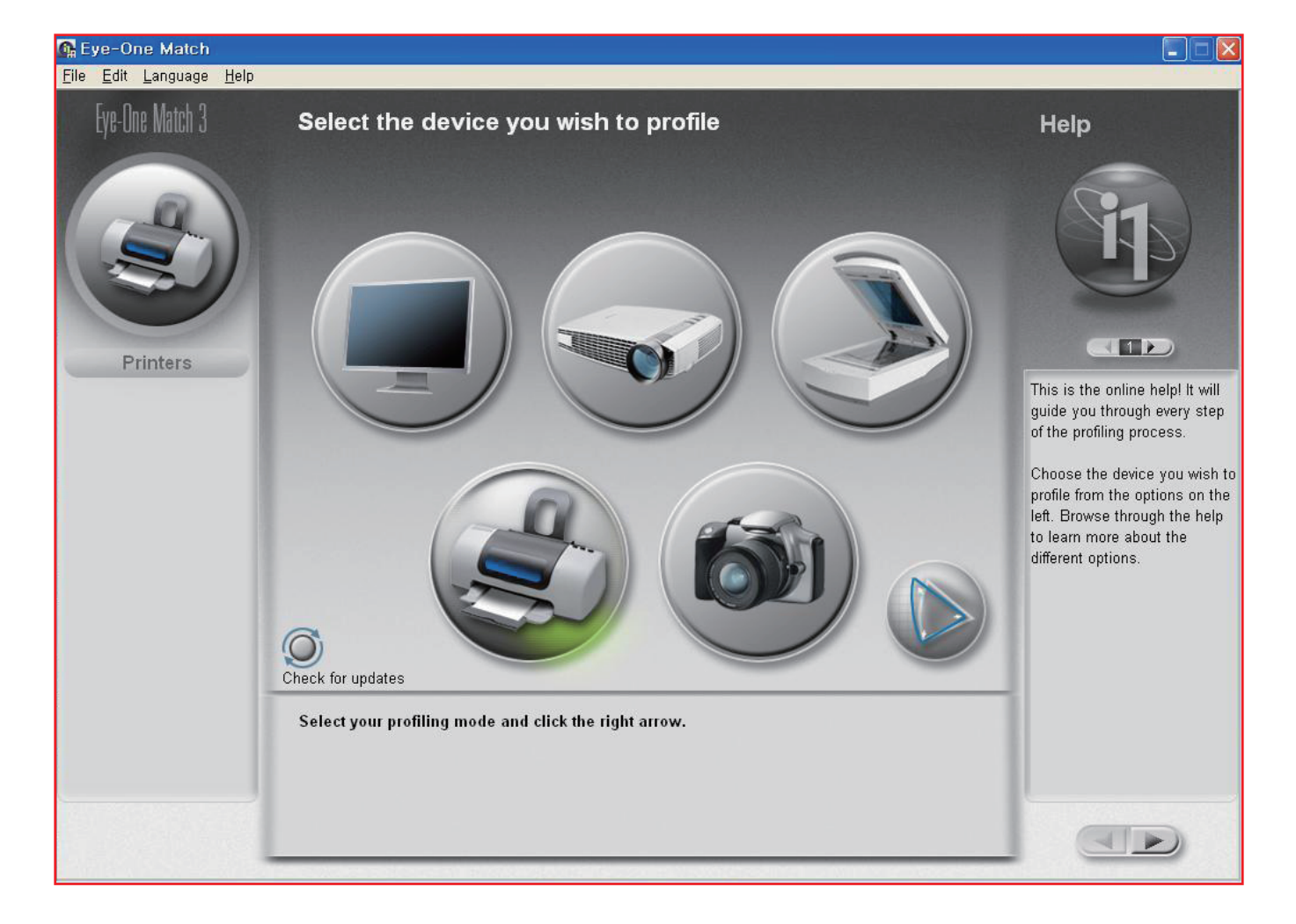

Other(CMYK) > ECI2002 CMYK i1 Ref.txt

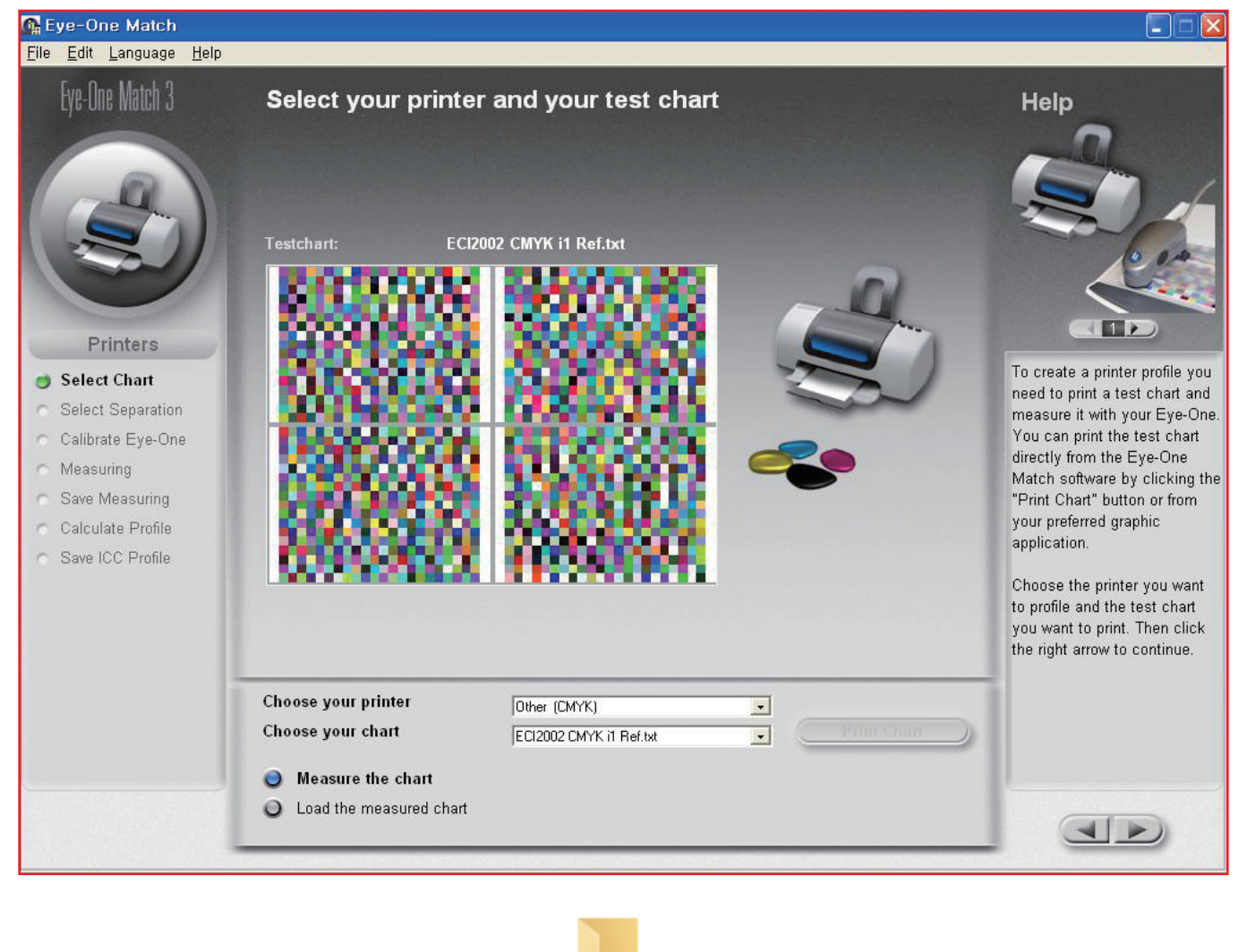

Eye-One\_C hart

Print 4 color charts after setting the resolution, ink amount, and dot size.

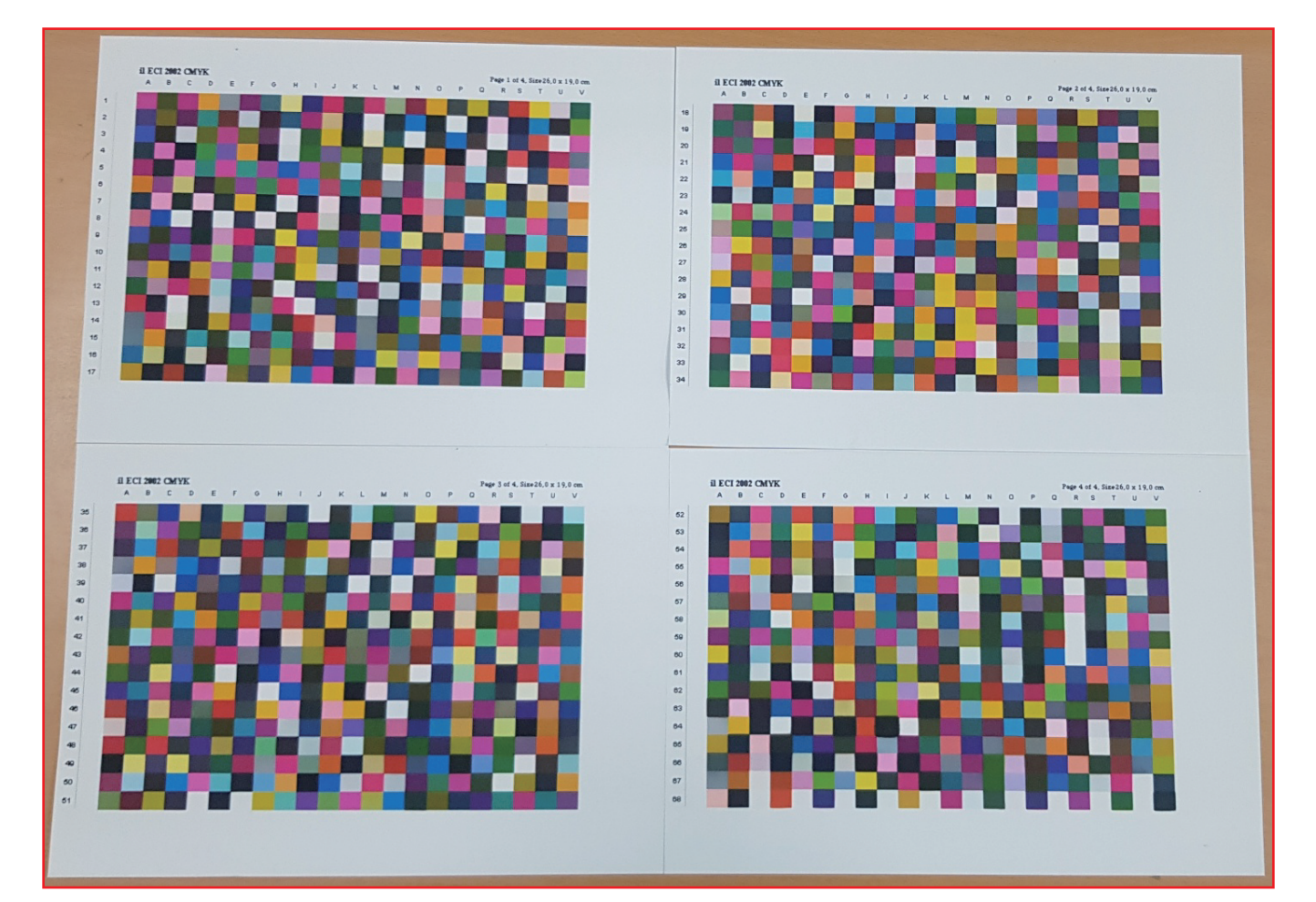

Gravure mode

💁 Eye-One Match

<u>File Edit Language H</u>elp

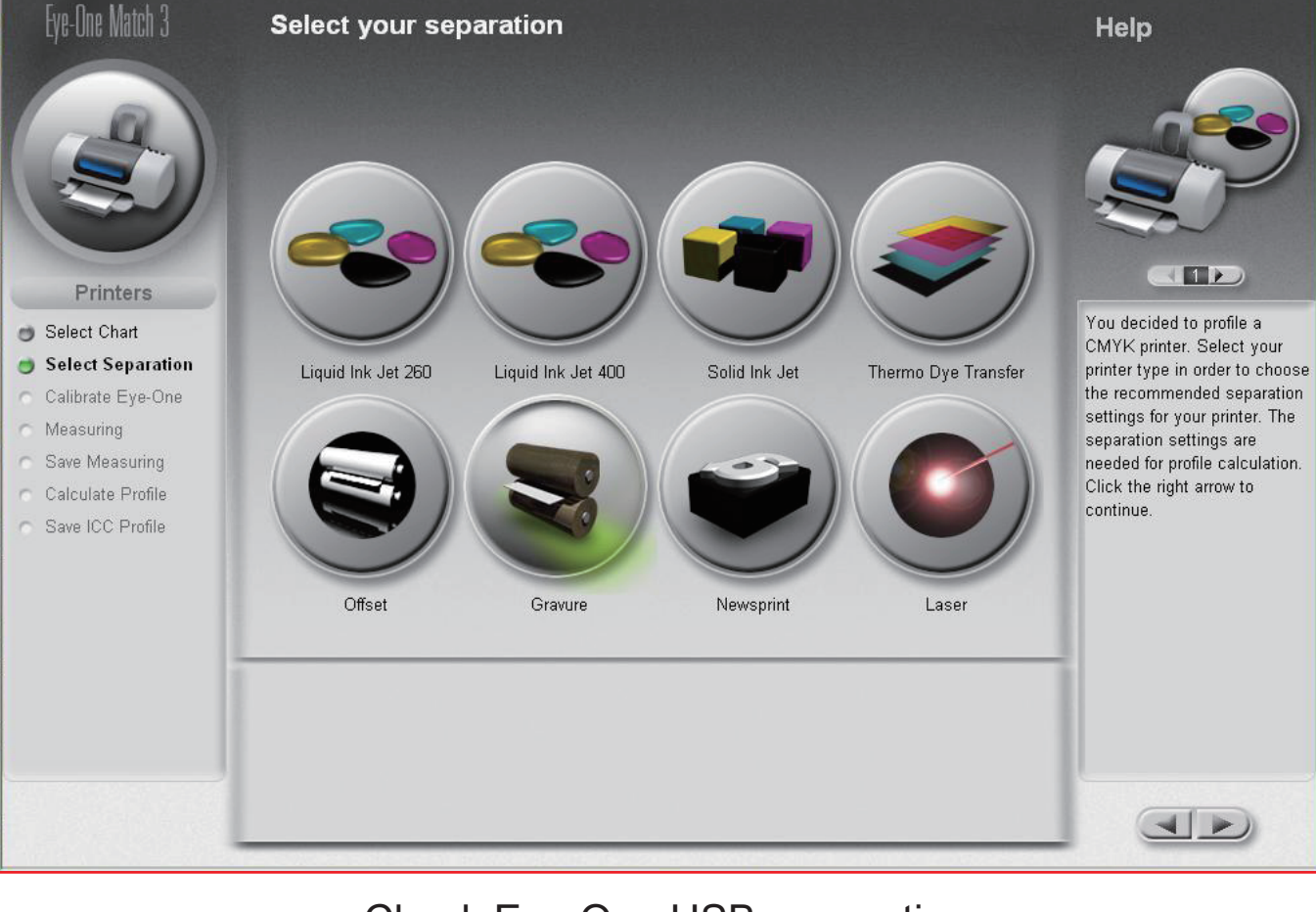

Check Eye-One USB connection

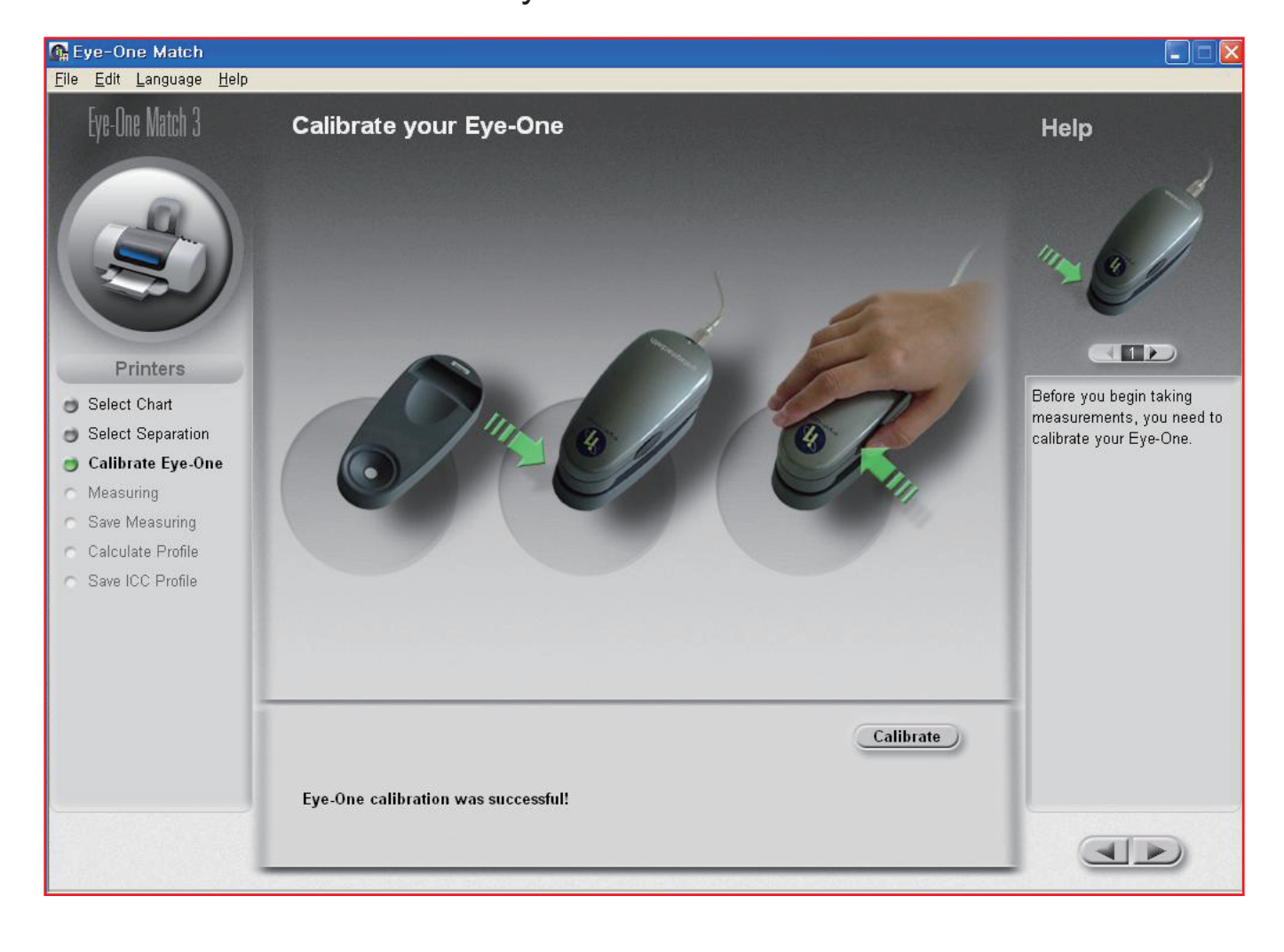

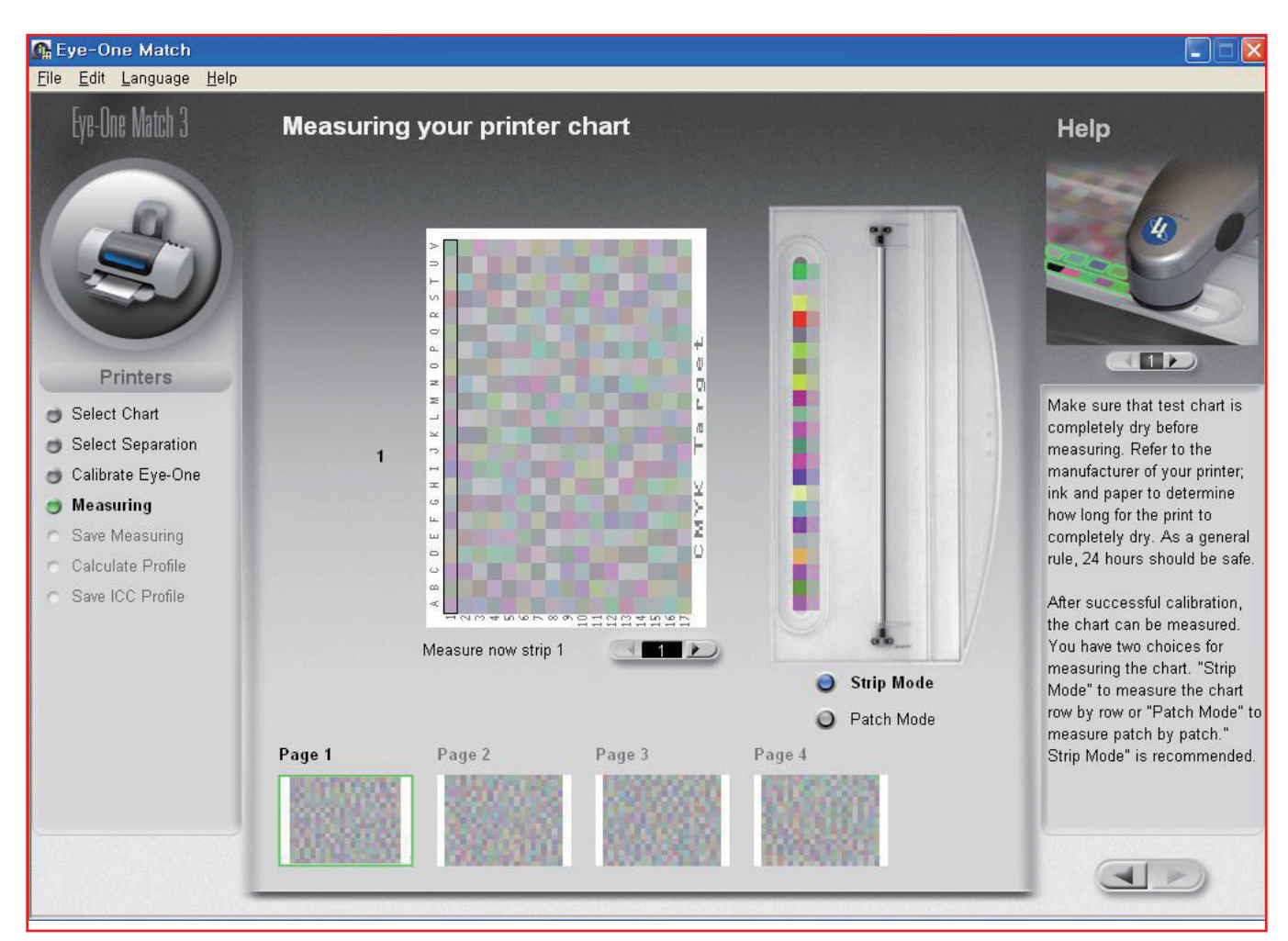

Scan the printed color chart in order.

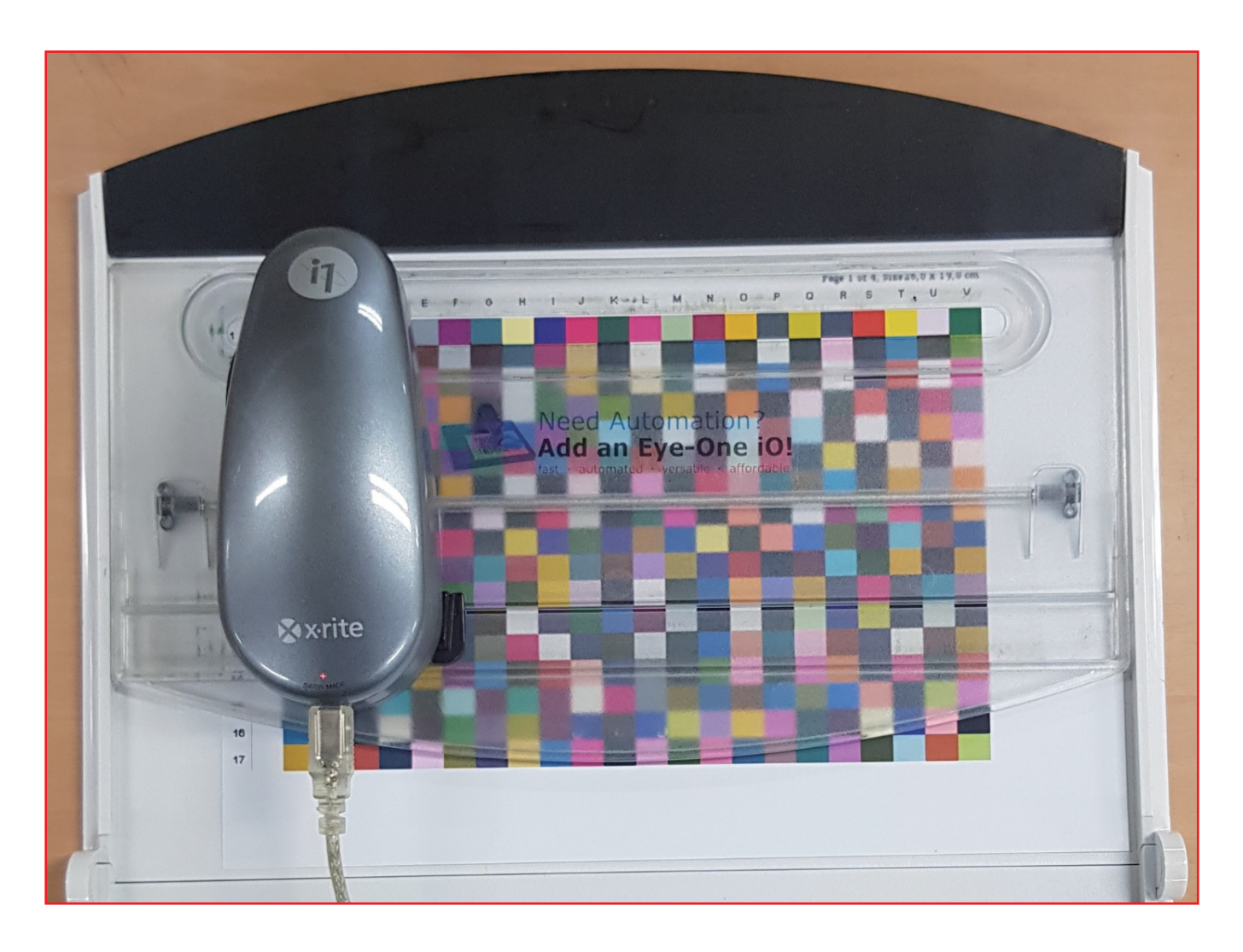

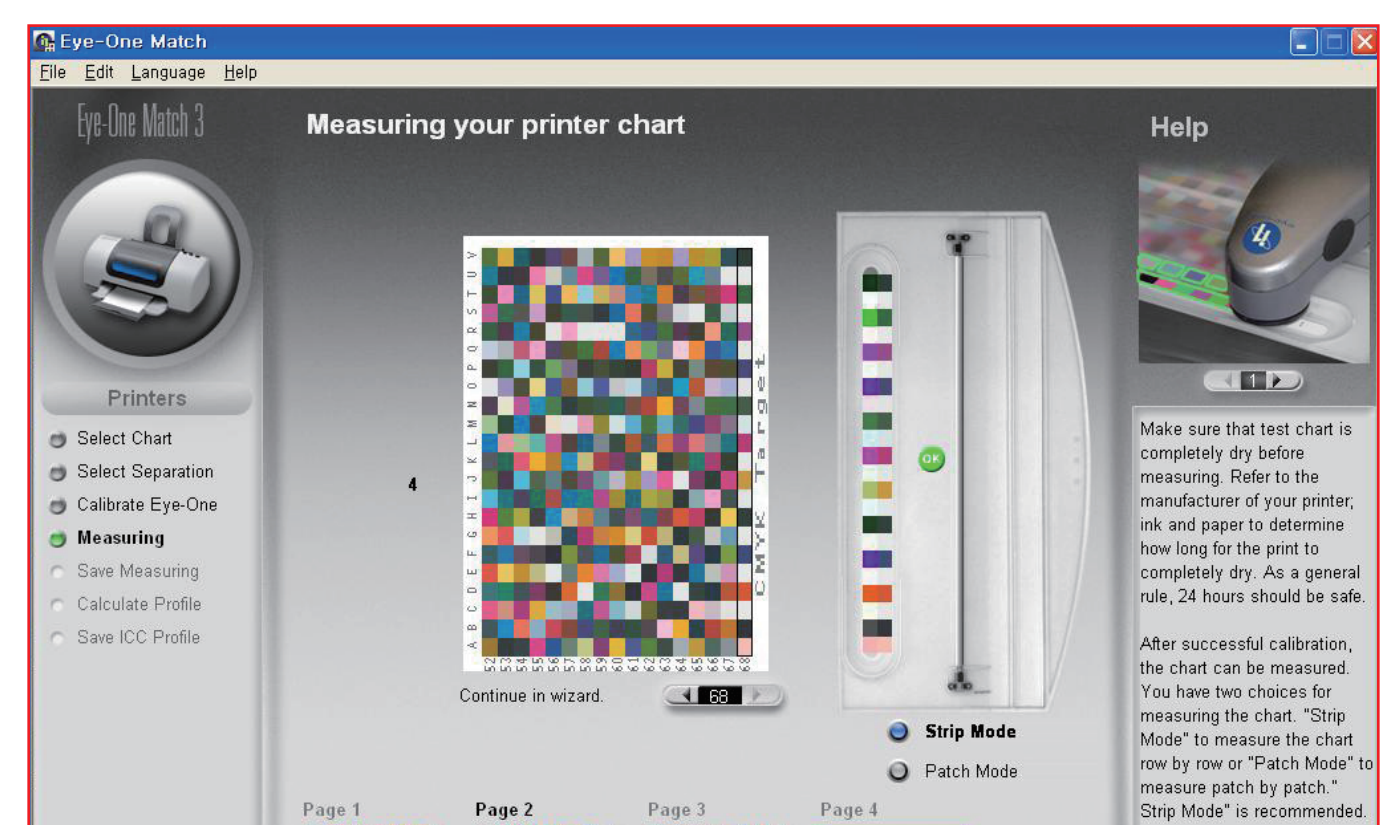

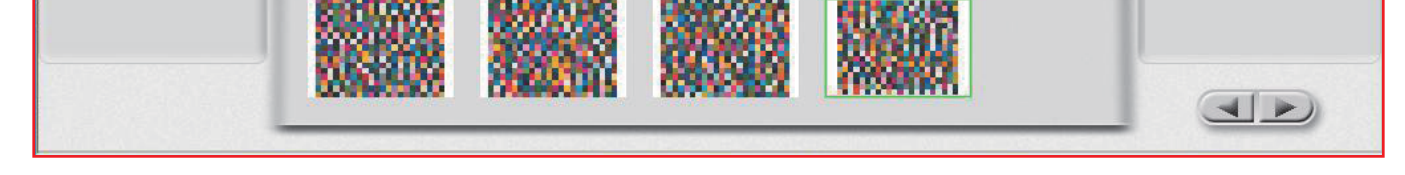

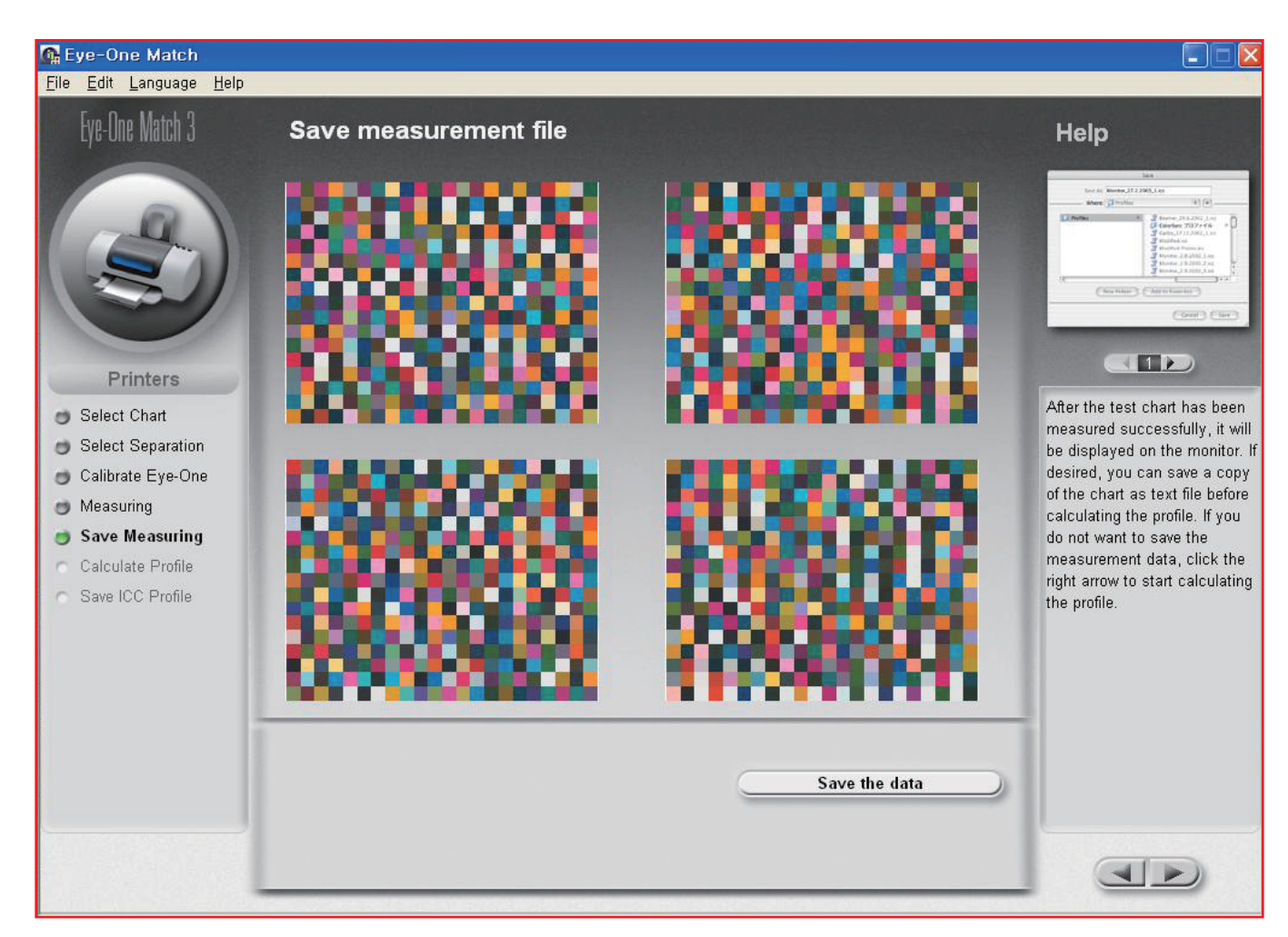

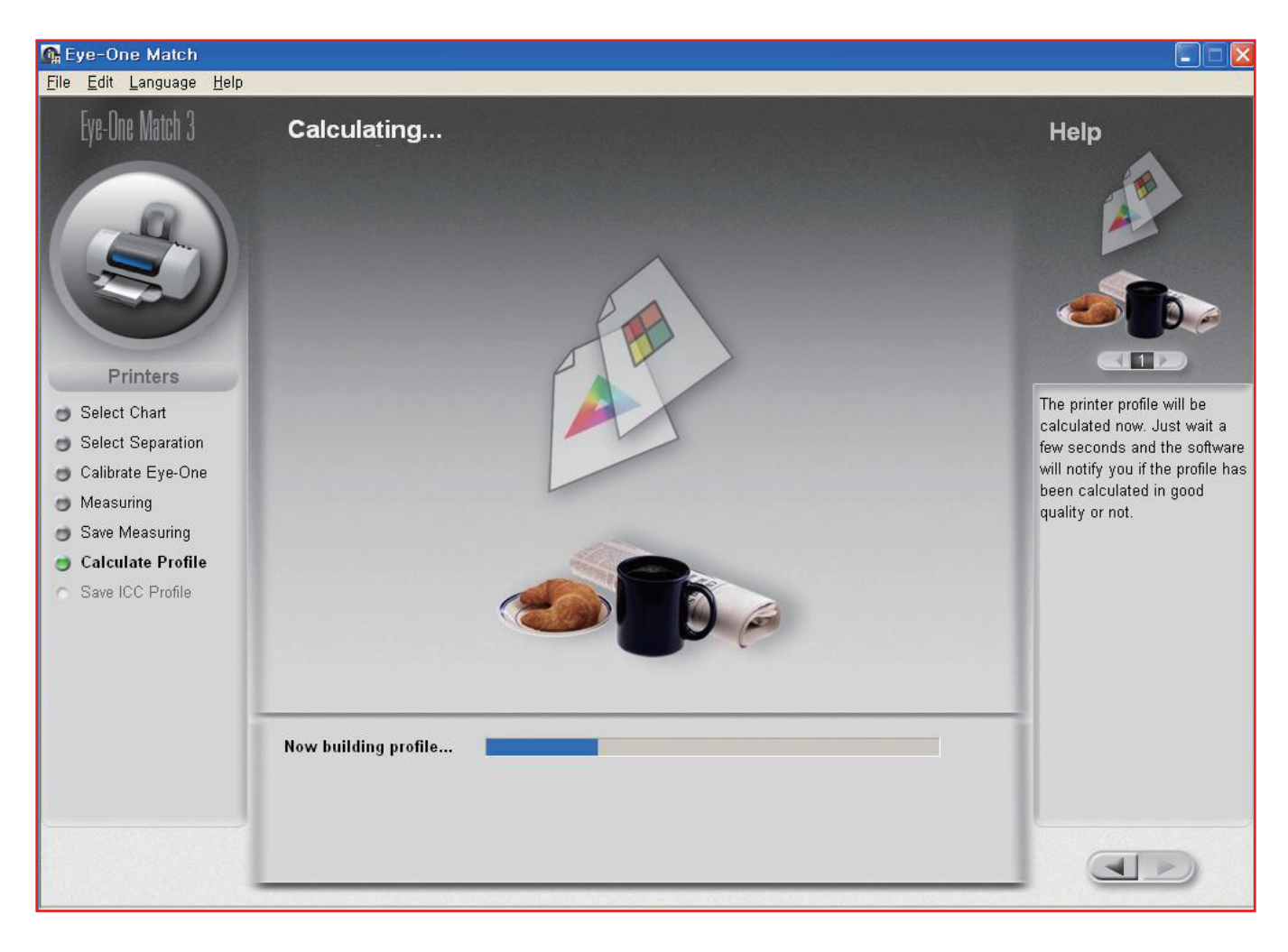

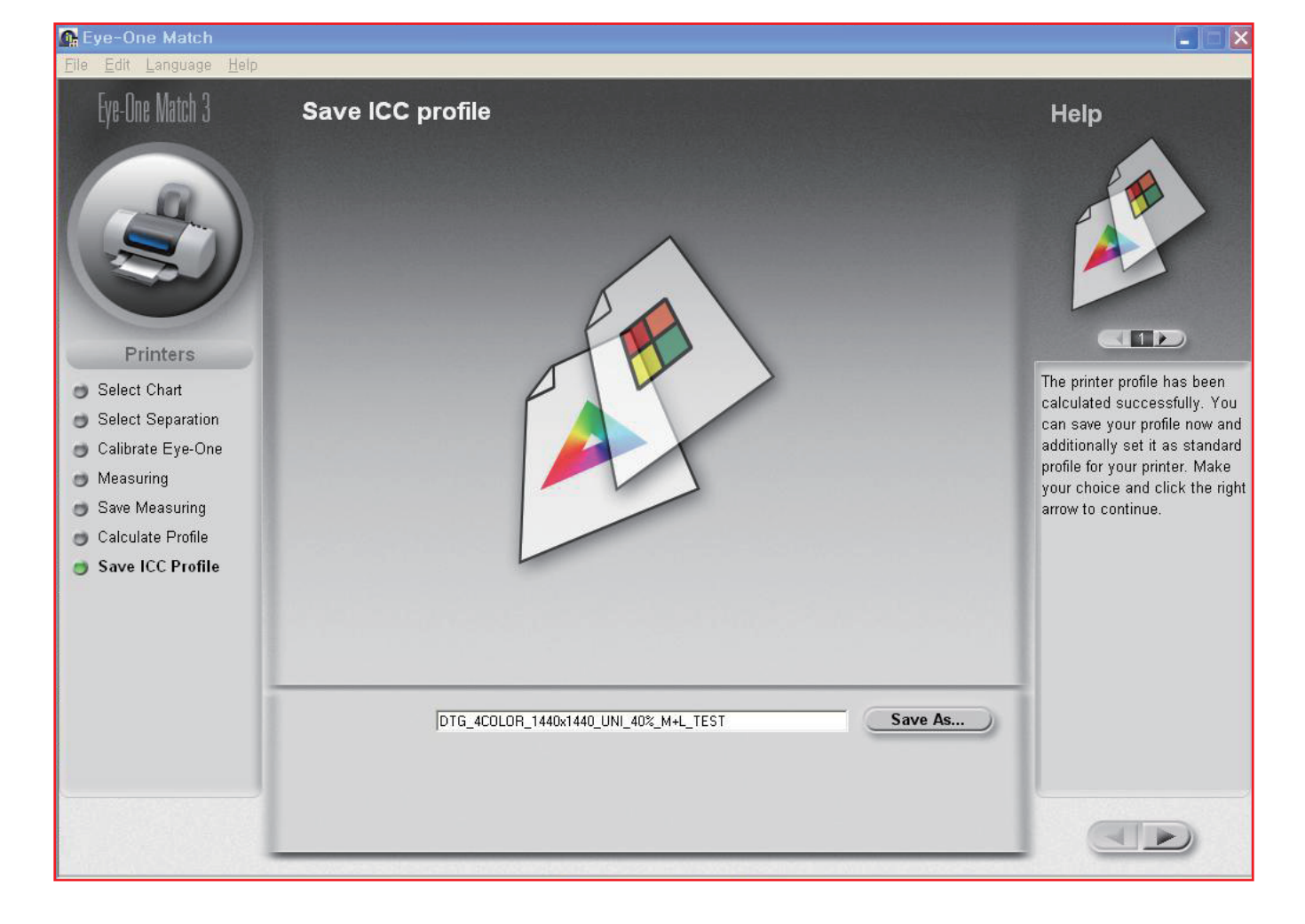

ICC Profile storage location

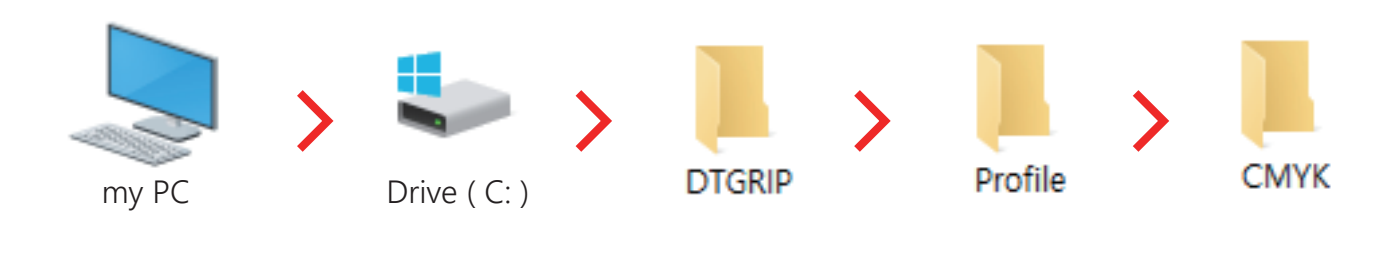

Move the newly created ICC Profile to the CMYK folder

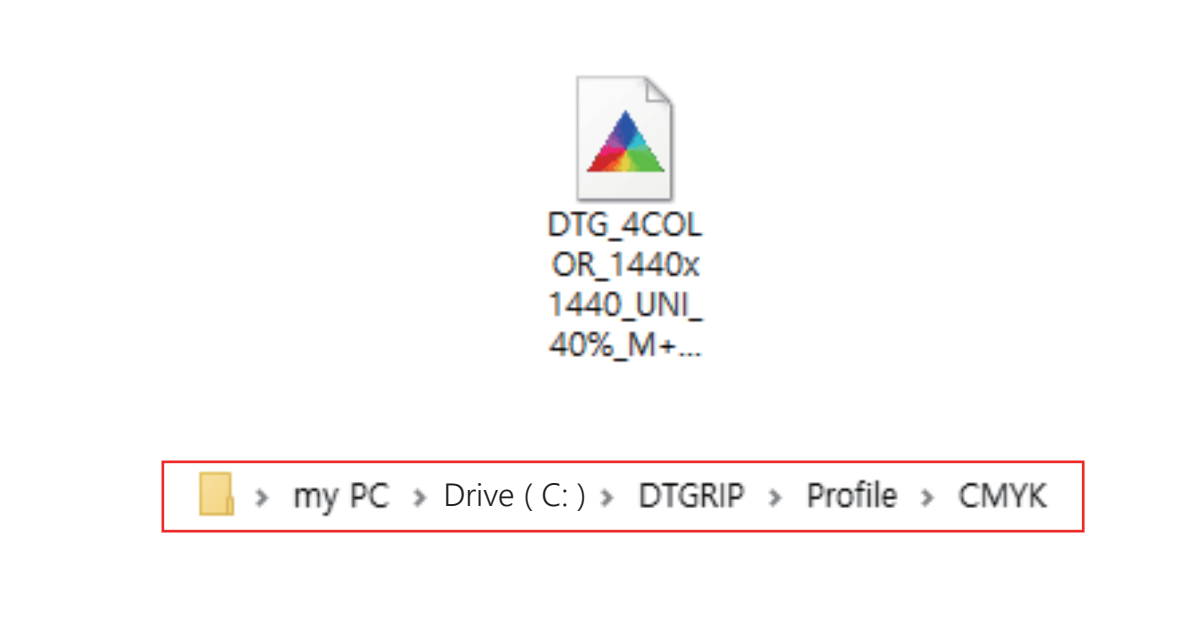

Setting icc profile in DTG RIP screen
Easy and convenient icc profile on and off

| -0, | Color Management                                                                                   |
|-----|----------------------------------------------------------------------------------------------------|
|     | Print Setting<br>User Defined Print Setting<br>Initialize Save Delete<br>Ink Chnnel YKLcLmMC v Set |

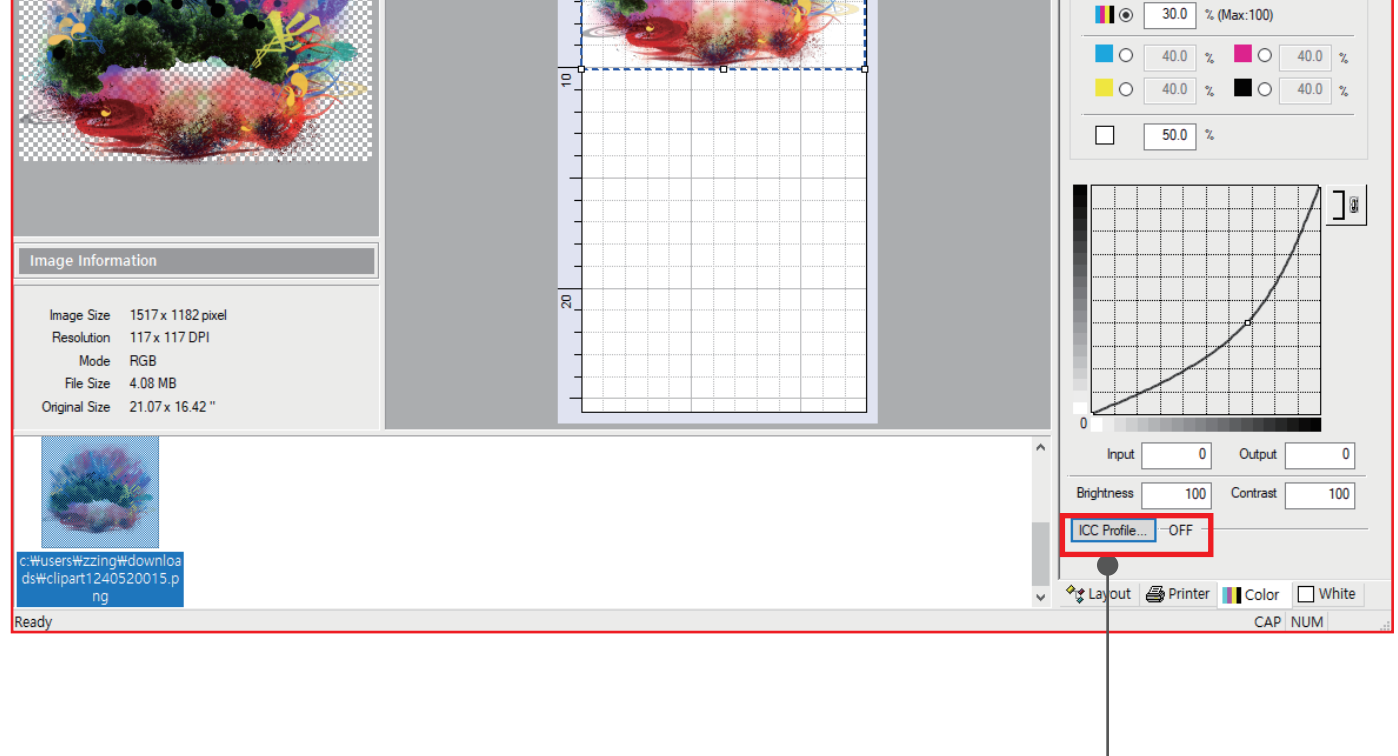

Click the icc profile window in the color menu at the bottom right.

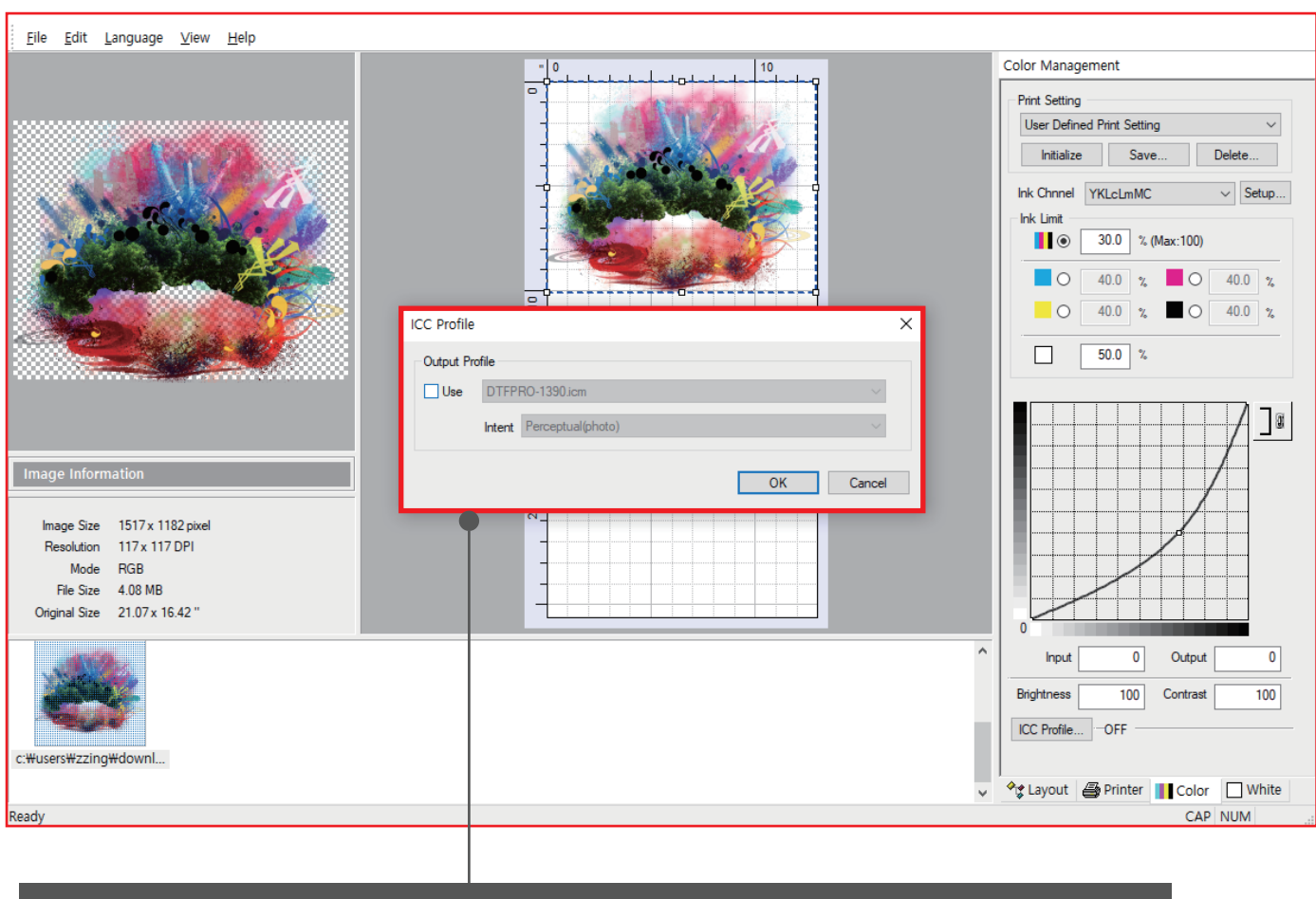

When the icc profile window opens, click use and activate it.

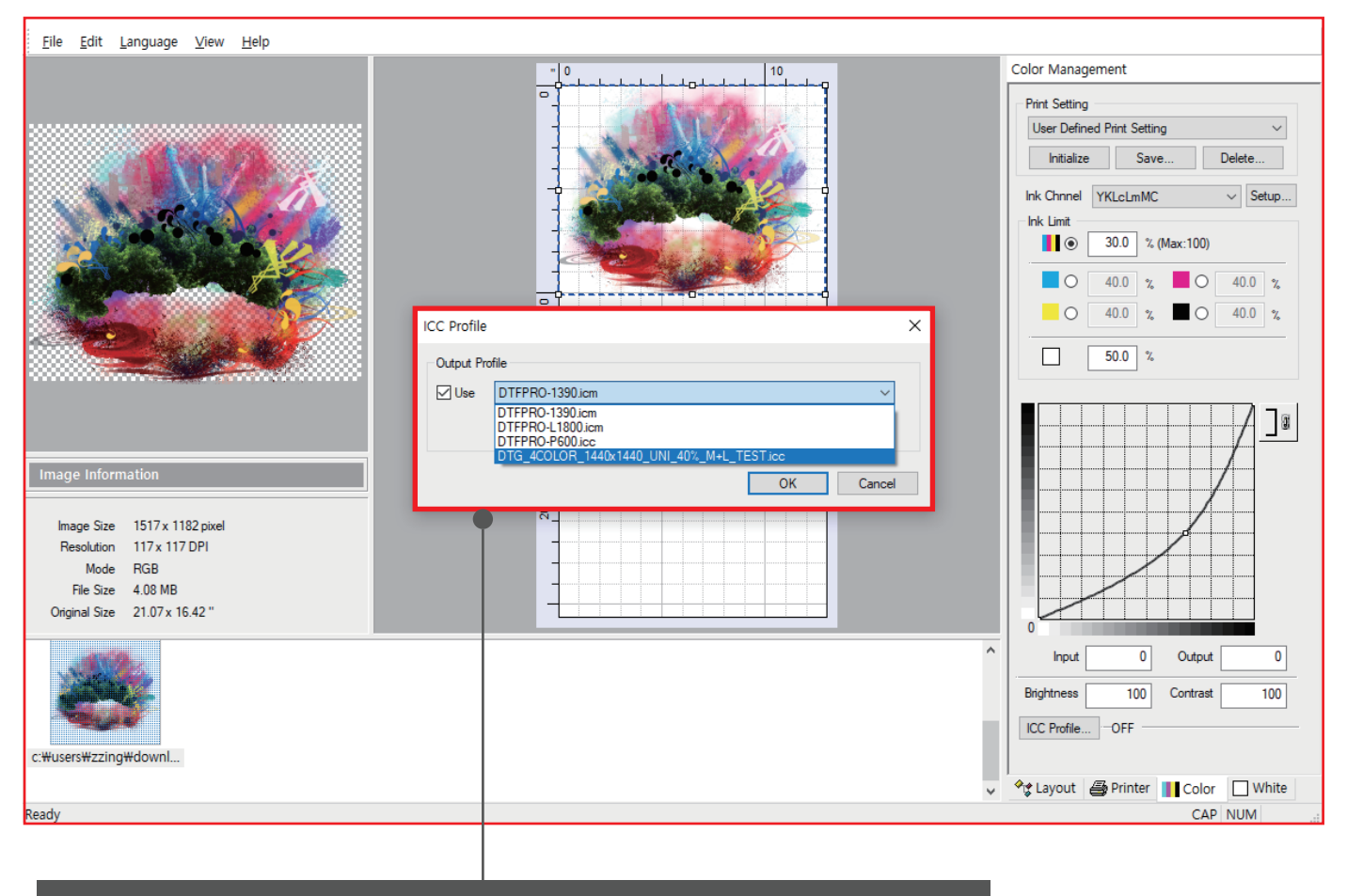

Check the newly created icc profile and click OK.

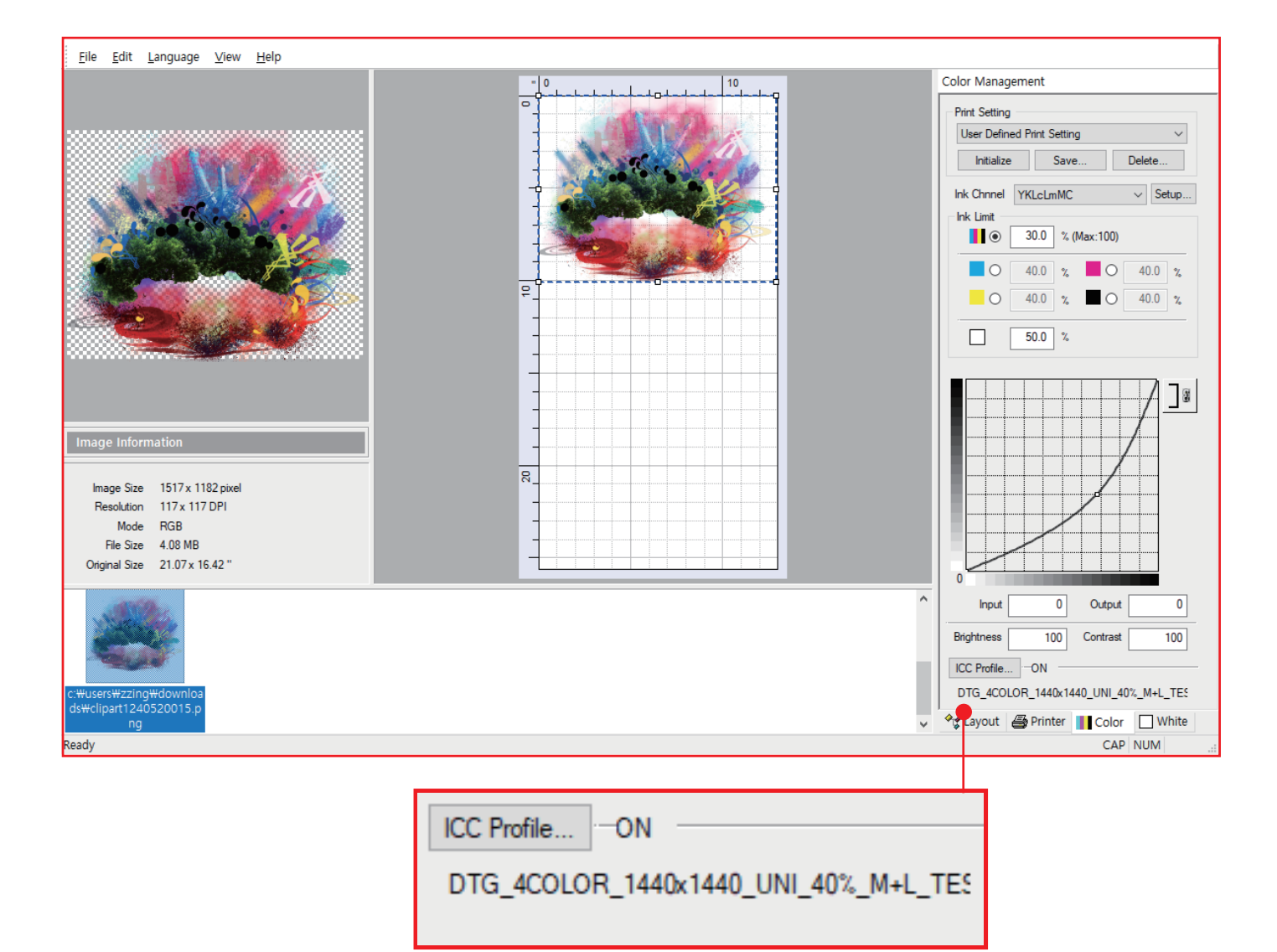

The newly created icc profile is applied.

Thank you